# Instructivo Correo Electrónico

## Introducción

Este presente instructivo pretende señalar las cuestiones básicas a tener en cuenta para acceder y utilizar la cuenta de correo electrónico suministrada por el Colegio de Escribanos de Santa Fe 1° Circ. a los escribanos.

El documento consta de dos partes generales:

- 1. Acceso desde WebMail
- 2. Configuración de cliente de Correo

### 1. Acceso desde WebMail

Esta alternativa permite acceder a la cuenta de correo desde cualquier navegador web. Desde la página del Colegio de Escribanos: <u>http://www.coessfe1.org.ar</u> se debe ingresar al Área Privada, de uso exclusivo para los escribanos, en la misma se encuentra el acceso directo a WebMail.

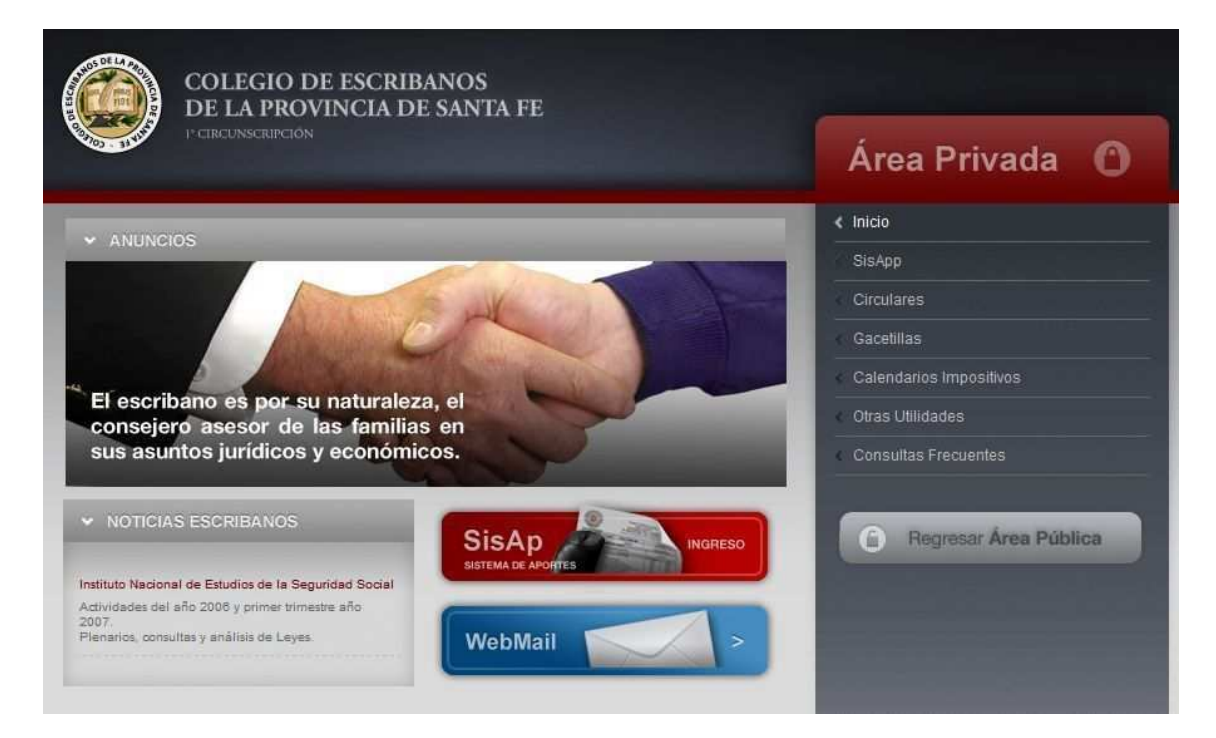

| Usuario    |                |   |
|------------|----------------|---|
| Contraseña |                |   |
| Idioma     | Español        | ~ |
|            | Iniciar sesión |   |

Accediendo al link WebMail vamos a la pantalla de Inicio de Sesión:

(http://webmail.notariadodesantafe.org.ar)

Usuario: se debe incluir el nombre de usuario con el siguiente formato:

#### nombreusuario@notariadodesantafe.org.ar

en donde *nombreusuario* es el nombre de usuario otorgado por el Colegio de Escribanos a la cuenta de correo. El criterio del nombre está confeccionado por las iniciales del primer y segundo nombre seguido del apellido del escribano.

**Contraseña**: inicialmente se dieron de alta las cuentas de correo con la contraseña igual a la matrícula de cada escribano, la cual se recomienda modificar de inmediato.

**Iniciar Sesión**: luego de cargar los campos anteriores, hacer click en el botón de inicio de sesión para acceder a la cuenta de correo.

|                                       |                |                       |                |                     |                         |        |                 | Abrir carpeta     | Entrad                    | la i                       |
|---------------------------------------|----------------|-----------------------|----------------|---------------------|-------------------------|--------|-----------------|-------------------|---------------------------|----------------------------|
| ∎                                     | <u>Entrada</u> | Redactar              | Carpetas       | Q<br><u>B</u> uscar | <mark>∳</mark><br>Iraer | Correo | <u>Opciones</u> | ون<br>دProblemas? | Ayuda                     | Salir                      |
|                                       | Entrad         | a 🥩 🔍 👌<br>ensajes er | )<br>este buzó | n.                  |                         |        |                 | Mostrar elim      | Sin me<br>inados <u>P</u> | <b>insaje</b><br>Jurgar () |
| Enviados<br>⊕…∲ Opciones<br>⊡—∰ Salir |                |                       |                |                     |                         |        |                 |                   |                           |                            |

En este momento está en condiciones de utilizar la cuenta de correo.

NOTA: recuerde utilizar la opción SALIR cuando finalice las tareas.

## 2. Configuración de cliente de Correo

Guía de configuración de cuentas del dominio *notariadodesantafe.org.ar* en clientes de correo Outlook Express.

#### 1 – Inicio del Asistente

En primer lugar, abrimos la aplicación Outlook Express. Diríjase al menú *Herramientas -> Cuentas:* 

| entas de Intern | et                                 |                                  | ?                             |
|-----------------|------------------------------------|----------------------------------|-------------------------------|
| Todo Correo N   | oticias Servicio d                 | <u>A</u> gregar I                |                               |
| Cuenta          | Tipo                               | Conexión                         | Quitar                        |
| Active Direc    | Servicio de dir<br>Servicio de dir | Red de área lo<br>Red de área lo | Propiedades                   |
| Servicio de     | Servicio de dir<br>Servicio de dir | Red de área lo<br>Red de área lo | Establecer como predeterminad |
| Ma Servicio de  | Servicio de dir                    |                                  | Importar                      |
|                 |                                    |                                  | Exportar                      |
|                 |                                    |                                  | E <u>s</u> tablecer orden     |
|                 |                                    |                                  | Cerrar                        |

En la nueva ventana haga clic en *Agregar -> Correo:* 

| Asistente para la conexión a                                                                    | Internet                                                                                                    |          |
|-------------------------------------------------------------------------------------------------|----------------------------------------------------------------------------------------------------|----------|
| Su nombre                                                                                       |                                                                                                    | ×        |
| Al enviar correo electrónico,<br>saliente. Escriba su nombre t<br>N <u>o</u> mbre para mostrar: | su nombre aparecerá en el campo De del mensaje<br>al y como desea que aparezca.<br>[<br>Por ejemplo: Jorge López |          |
|                                                                                                 | < Atrás Siguiente >                                                                                              | Cancelar |

Esto iniciará el asistente para configurar su cuenta de correo. Ingrese su nombre. Este será mostrado en los mensajes que envíe: Haga click en "**siguiente**".

#### 2 - Ingrese su cuenta de correo electrónico

Tomemos a manera de ejemplo un usuario ficticio "ejemplo" cuya cuenta de correo electrónico es *ejemplo@notariadodesantafe.org.ar* Haga click en "**siguiente**".

#### 3 - Configuración de los servidores de envío y recepción de correo

A continuación el asistente solicita los servidores con los que deberá contactar para enviar y recibir sus correos electrónicos.

Deberá allí configurar las siguientes direcciones como indica la imagen:

| sistente para la conexión a Internet                                                                 |          |
|----------------------------------------------------------------------------------------------------|----------|
| Nombre del servidor de correo electrónico                                                            | ×        |
| Mi ser <u>v</u> idor de correo entrante es POP3                                                      |          |
| Servidor de correo entrante (POP3, IMAP o HTTP):                                                     |          |
| 190.183.236.55                                                                                       |          |
| El servidor SMTP se utiliza para el correo saliente.<br>Servidor de correo saliente (SM <u>T</u> P): |          |
| 190.183.236.55                                                                                       |          |
|                                                                                                    |          |
| < <u>A</u> trás Siguien <u>t</u> e >                                                                 | Cancelar |

Servidor de correo entrante (POP3): **190.183.236.55** Servidor de correo saliente (SMTP): **190.183.236.55** Haga click en "*siguiente*".

#### 4 - Inicio de sesión

Posteriormente, complete los campos Nombre de cuenta, ingresando el suyo ("*ejemplo*"), y su correspondiente contraseña.

Haga clic en "siguiente".

El asistente le indica que ha finalizado una primera etapa de configuración:

Haga clic en "finalizar".

#### 5 - Chequeo de cuenta

A continuación verifique que su cuenta ha sido configurada correctamente siguiendo los siguientes pasos:

Haga doble click en la cuenta recién configurada.

Verifique que se encuentra tildada la opción "Incluir la cuenta al recibir correo electrónico o sincronizar":

| Propie                  | edades de                                          | 190.183                                 | .236.55                           | ? 🛽                                         |  |  |  |
|-------------------------|----------------------------------------------------|-----------------------------------------|-----------------------------------|---------------------------------------------|--|--|--|
| General                 | Servidores                                         | Conexión                                | Seguridad                         | Opciones avanzadas                          |  |  |  |
| Cuenta                  | de correo<br>Escriba el<br>servidore:<br>de Micros | l nombre que<br>s. Por ejemp<br>soft''. | e prefiera par<br>lo, ''Trabajo'' | a referirse a los<br>'o "Servidor de correo |  |  |  |
| 190.                    | 183.236.55                                         |                                         |                                   |                                             |  |  |  |
| Informa<br><u>N</u> oml | ción de usua<br>bre:                               | rio — Eje                               | emplo                             |                                             |  |  |  |
| <u>O</u> rga            | nización:                                          |                                         | 10                                |                                             |  |  |  |
| <u>D</u> irec<br>electi | Dirección de correo<br>electrónico:                |                                         | ejemplo@notariadodesantafe.org.ar |                                             |  |  |  |
| Direc                   | ción de respi                                      | uesta:                                  |                                   |                                             |  |  |  |
| <mark>.</mark> [nclu    | uir la cuenta a                                    | al recibir corr                         | eo electrónio                     | co o sincronizar                            |  |  |  |
|                         |                                                    | Aceptar                                 | Car                               | icelar Apli <u>c</u> ar                     |  |  |  |

**6** - En la pestaña "Servidores" verifique que se encuentra destildada la opción: "**Mi servidor requiere autenticación**".

# Colegio de Escribanos de Santa Fe 1º circ. – Instructivo Correo Electrónico

| General                    | Servidores                                                  | Conexión                                | Seguridad                         | Opciones avanzadas |  |  |  |
|----------------------------|-------------------------------------------------------------|-----------------------------------------|-----------------------------------|--------------------|--|--|--|
| Informa<br>Mise            | ición del servi<br>er <u>v</u> idor de cor                  | idor<br>reo entrante                    | ees <mark>POP3</mark>             |                    |  |  |  |
| Corre                      | eo entrante (F                                              | (POP3): 190.183.236.55                  |                                   |                    |  |  |  |
| Corre                      | eo <u>s</u> aliente (Sl                                     | MTP): 1                                 | 190.183.236.55                    |                    |  |  |  |
| Servido                    | or de correo e                                              | ntrante 🚽                               |                                   |                    |  |  |  |
| Nom <u>b</u> re de cuenta: |                                                             |                                         | ejemplo@notariadodesantafe.org.ar |                    |  |  |  |
| Co <u>n</u> t              | raseña:                                                     |                                         | •••••                             |                    |  |  |  |
| Servido                    | niciar sesión u<br>n de correo s<br><u>1</u> i servidor req | usando aute<br>aliente —<br>uiere auten | nticación de<br>ticación          | contraseña segura  |  |  |  |
|                            |                                                             |                                         |                                   |                    |  |  |  |

7 - En la pestaña "Opciones Avanzadas" verifique que se encuentran destildadas todas las opciones:

| s de puerto   | del servi                                                                                                    | ¥                                                                                                    |                                                                                                    |                                                                                                    |
|---------------|----------------------------------------------------------------------------------------------------|----------------------------------------------------------------------------------------------------|----------------------------------------------------------------------------------------------------|----------------------------------------------------------------------------------------------------|
|               |                                                                                                    | dor                                                                                                    |                                                                                                    |                                                                                                    |
| o saliente (S | MIP):                                                                                                    | 25                                                                                                    | 1                                                                                                    | Predeterminado                                                                                                    |
| servidor rec  | iuiere un                                                                                                    | a conexir                                                                                                 | in sequia                                                                                                    | (SSL)                                                                                                    |
| o entrente (l | ייי פיייייי                                                                                                    | 110                                                                                                    | 7                                                                                                    | (                                                                                                    |
| o entrante (i |                                                                                                    | 110                                                                                                    |                                                                                                    |                                                                                                    |
| servidor rec  | quiere un                                                                                                    | ia conexio                                                                                                | on segura                                                                                                    | (SSL)                                                                                                    |
| de espera c   | lel servid                                                                                                    | lor —                                                                                                    |                                                                                                    |                                                                                                    |
| -0            | -                                                                                                    | Largo                                                                                                    | 1 minuto                                                                                                    |                                                                                                    |
|               |                                                                                                    |                                                                                                    |                                                                                                    |                                                                                                    |
| eparar mens   | ajes may                                                                                                    | vores de                                                                                                  | 60                                                                                                    | 🔅 КВ                                                                                                    |
| 2             |                                                                                                    |                                                                                                    |                                                                                                    |                                                                                                    |
| antener una   | i copia d                                                                                                    | e los mer                                                                                                 | isajes en e                                                                                                    | l servidor                                                                                                    |
| Quitar del s  | ervidor d                                                                                                    | lespués c                                                                                                 | le 5                                                                                                    | día[s]                                                                                                    |
| Duitar dal s  | ervidor a                                                                                                    | d eliminar                                                                                                | de "Elema                                                                                                    | entos eliminados"                                                                                                    |
| guildi del s  | CONTROL OF                                                                                                    | n warringer                                                                                               | dos-ricine                                                                                                    | ***************************************                                                                                                    |
|               | servidor rec<br>o entrante (l<br>ser <u>v</u> idor rec<br>de espera c<br>-0<br>eparar mens<br>antener una<br>Quitar del s<br>Quitar del s | servidor requiere un<br>o entrante (POP3):<br>ser <u>v</u> idor requiere un<br>de espera del servid<br>-0 | servidor requiere una conexid<br>o entrante (POP3): 110<br>servidor requiere una conexid<br>de espera del servidor<br>de espera del servidor<br>antener una copia de los men<br>Quitar del servidor después d<br>Quitar del servidor al eliminar | servidor requiere una conexión segura<br>o entrante (POP3): 110<br>servidor requiere una conexión segura<br>de espera del servidor<br>0 Largo 1 minuto<br>eparar mensajes mayores de 60<br>antener una copia de los mensajes en e<br>Quitar del servidor después de 5<br>Quitar del servidor al eliminar de "Eleme |

#### 8 - Pulse Aceptar.

Está listo para comenzar a utilizar su nueva cuenta de correo electrónico provista por el Colegio de Escribanos.